## Ausfüllhilfe Visum Usbekistan

Den Visumantrag finden Sie im Internet unter: http://evisa.mfa.uz/evisa\_en/.

Lesen Sie zunächst die Informationen auf der Hompage aufmerksam durch, bevor Sie mit dem Ausfüllen beginnen. Klicken Sie im Anschluss, auf den Button "Next", somit gelangen Sie weiter zum Visumantrag. Der Visumantrag ist englischsprachig. Bitte füllen Sie die Pflichtfelder (Versehen mit einem roten Stern) komplett aus.

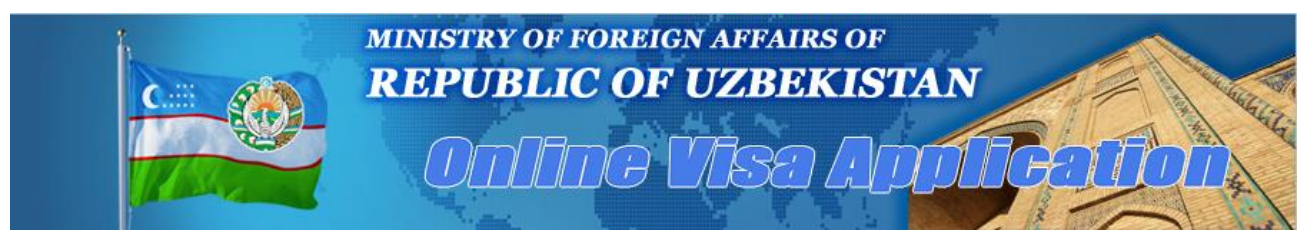

Prüfen Sie Ihre Eingaben sorgfältig, bevor Sie den Antrag speichern und ausdrucken, da spätere Änderungen nicht mehr möglich sind.

Folgende Daten werden im Antrag abgefragt:

| Personal Information                                                                                            |                                  |                               |                                                          |  |  |  |
|----------------------------------------------------------------------------------------------------|----------------------------------|-------------------------------|----------------------------------------------------------|--|--|--|
|                                                                                                    |                                  |                               |                                                          |  |  |  |
| Surname*                                                                                                    | Ihr Nachname                     | Previous Surname              | Vorheriger Nachname, falls geändert                      |  |  |  |
|                                                                                                    |                                  |                               | (if changed)                                             |  |  |  |
| First Name*                                                                                                    | Ihr Vorname                      | Previous First Name           | Vorheriger Vorname, falls geändert                       |  |  |  |
|                                                                                                    |                                  |                               | (if changed)                                             |  |  |  |
| Other Names                                                                                                    | Weitere Vornamen                 | Previous Other Names          | Vorherige weiter Vornamen, falls geändert                |  |  |  |
|                                                                                                    |                                  |                               | (if changed)                                             |  |  |  |
| Loading photo                                                                                                   | Passfoto hochladen               |                               |                                                          |  |  |  |
|                                                                                                    |                                  |                               |                                                          |  |  |  |
| Sex *                                                                                                    | Geschlecht auswählen 🔹           | Geburtsdatum auwählen *       |                                                          |  |  |  |
| Country of Birth *                                                                                              | Geburtsland auswählen 🔹 🔻        | Place of Birth *              | Geburtsort                                               |  |  |  |
|                                                                                                    |                                  |                               | province) or                                             |  |  |  |
| Citizenship *                                                                                                   | Nationalität 🔹 🔻                 | Previous Citizenship          | Vorherige Nationalität, falls geändert 🔻                 |  |  |  |
|                                                                                                    |                                  | (if changed)                  |                                                          |  |  |  |
| Passport Type *                                                                                                 | Art des Passes 🔻                 | Passport Number *             | Nummer des Reisepass                                     |  |  |  |
| Ausstellungsdatum *                                                                                             | Tag Monat 🔻 Jahr 🔻               | Gültigkeitsdatum <sup>*</sup> | Tag Monat 🔻 Jahr 🔻                                       |  |  |  |
| Issued By *                                                                                                    | Ausstellungsort                  | Marital Status *              | Familienstand auswählen                                  |  |  |  |
| Spouse's Surname,                                                                                               | Name des Ehepartners             |                               |                                                          |  |  |  |
| First and Other Names                                                                                           | · · ·                            |                               |                                                          |  |  |  |
|                                                                                                    |                                  | Travel Information            |                                                          |  |  |  |
| Aufenthaltszeitraum, von                                                                                        | * Tag Monat ▼ Jahr ▼             |                               | bis <sup>≉</sup> Tag Monat ▼ Jahr ▼                      |  |  |  |
| Number of Entries                                                                                               | *                                | Duration                      | of Stay                                                  |  |  |  |
|                                                                                                    | "One" auswanien                  | (days, for ea                 | ach entry)                                               |  |  |  |
| Duration of Visa                                                                                                | Bearbeitungsdauer                | Place                         | of Visa * Beantragungsort                                |  |  |  |
| (effects in visa fee)                                                                                           | •* (                             | Is                            | Wählen Sie "Berlin" wenn Sie über visum 24 de beantragen |  |  |  |
| Route of transiting through the territory of Uzbekistan (choose from the following list no more than 5 points): |                                  |                               |                                                          |  |  |  |
| noute of transiting th                                                                                          |                                  |                               |                                                          |  |  |  |
| Wählen Sie Orte in Usbekistan aus, die Sie besuchen werden                                                      |                                  |                               |                                                          |  |  |  |
| (proce and colors from the list)                                                                                |                                  |                               |                                                          |  |  |  |
| Purpose of Visit                                                                                                | (press and select from the list) |                               |                                                          |  |  |  |
| (in detail)                                                                                                    | * Tourismus                      |                               |                                                          |  |  |  |
| Inviting Party*                                                                                                 |                                  |                               |                                                          |  |  |  |
| Bitte übernehmen: "Silk Tours LTD, Registan Str. 38, 140101 Samarkand"                                          |                                  |                               |                                                          |  |  |  |
| (inviting organization or person, phone)                                                                        |                                  |                               |                                                          |  |  |  |
|                                                                                                    |                                  |                               |                                                          |  |  |  |

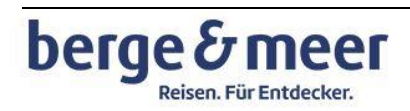

## Ausfüllhilfe Visum Usbekistan

|                                                      | Additional Information                                                                    |                                                                 |
|------------------------------------------------------|-------------------------------------------------------------------------------------------|-----------------------------------------------------------------|
| Address in <mark>*</mark><br>Uzbekistan              | Bitte übernehmen: "Hotel Uzbekistan, Musakhanov Str. 45 Tashkent,<br>Tel. +(99871)113-111 |                                                                 |
|                                                      | (address while in Uzbekistan, phone)                                                      |                                                                 |
| Previous Visits to<br>Uzbekistan                     | Waren Sie schon einmal in Usbekistan? Von wem wurden Sie eingeladen?                      |                                                                 |
|                                                      | (date, purpose and inviting party)                                                        |                                                                 |
| Accompanied<br>Persons                               | Personen angeben, die Sie begleiten und in Ihrem Pass eingetragen sind                    |                                                                 |
|                                                      | (persons travelling together and inserted into applicant's passport)                      |                                                                 |
| Occupation * Ihren Beruf auswählen                   |                                                                                           | <ul> <li>List fill form visitor (max: 15<br/>person)</li> </ul> |
| Place of Work <mark>*</mark><br>(Study) and Position | Arbeitsort und Position                                                                   |                                                                 |
|                                                      | (full name of organization and applicant's position)                                      |                                                                 |
| Work (Study) *<br>Address and Phone                  | Anschrift der Arbeitsstätte mit Telefonnummer                                             |                                                                 |
|                                                      | (coutry, city, street, house No., phone and email)                                        |                                                                 |
| Home<br>Address,Phone and E-*<br>mail                | Ihre komplette Adresse mit Telefonnummer und E-Mail Adresse                               |                                                                 |
|                                                      | country, city, street, house No., phone and email)                                        |                                                                 |
|                                                      | Continue (print form) Add next person (for persons travelling together)                   | ]                                                               |

Wählen Sie "Continue (print form) zum Ausdrucken Ihres Antrages oder fügen Sie weitere Personen hinzu, die mit Ihnen zusammenreisen. Es öffnet sich dieses Fenster:

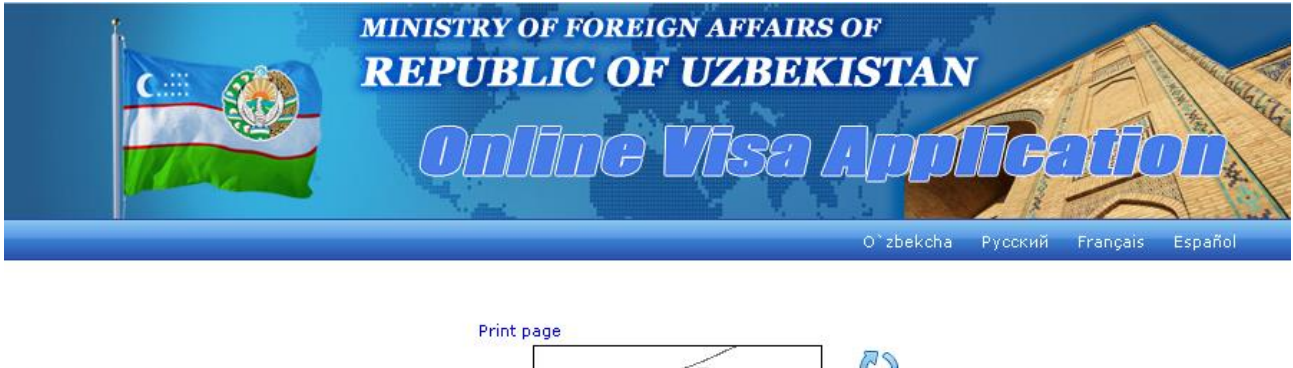

|                            | Print page                           |  |
|----------------------------|--------------------------------------|--|
| Type digits from the image | 41252 CD Refresh picture             |  |
|                            | Download Forms (Print) Back and edit |  |
|                            | «Go to registration page»            |  |

ATTENTION! If you are using «Internet Explorer» (IE), click on the menu «Tools» and select «Internet Options». On «Security» tab click «Custom Level». In parameters list find «Automatic prompting for file downloads» and «File Download» click «Enable», then click «OK». Press «OK» to exit option menu.

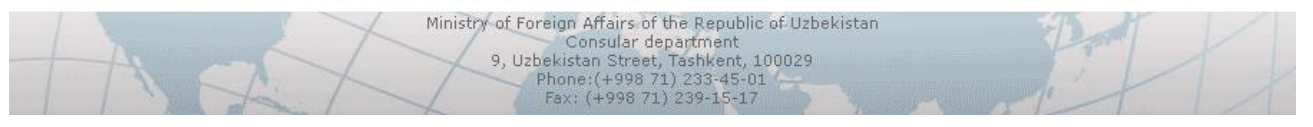

Nachdem Sie die den individuellen 5stelligen Zahlensicherheitscode in das linke Kästchen eingetragen haben, laden Sie das Formular mit "Download Forms (Print)" auf Ihren Rechner. Anschließend drucken Sie Ihr persönliches Visumformular aus.

Bitte denken Sie daran, dass Formular mit einem original Passfoto sowie Datum und Unterschrift zu versehen!

Beantragen Sie dann Ihr Visum wie in unseren Visainformationen beschrieben.

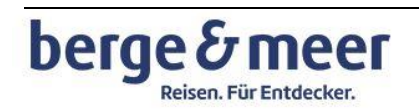